## Instalación y configuración Lector y Firma Electrónica.

El proceso se realiza en dos fases: la instalación del lector de firmas digitales y la firma electrónica.

## 1.- Instalación del Lector de Firma Electrónica.

Si tienes el lector proporcionado por el COAVN. Descarga los drivers del lector de la página web:  $\rightarrow$  http://support.gemalto.com/

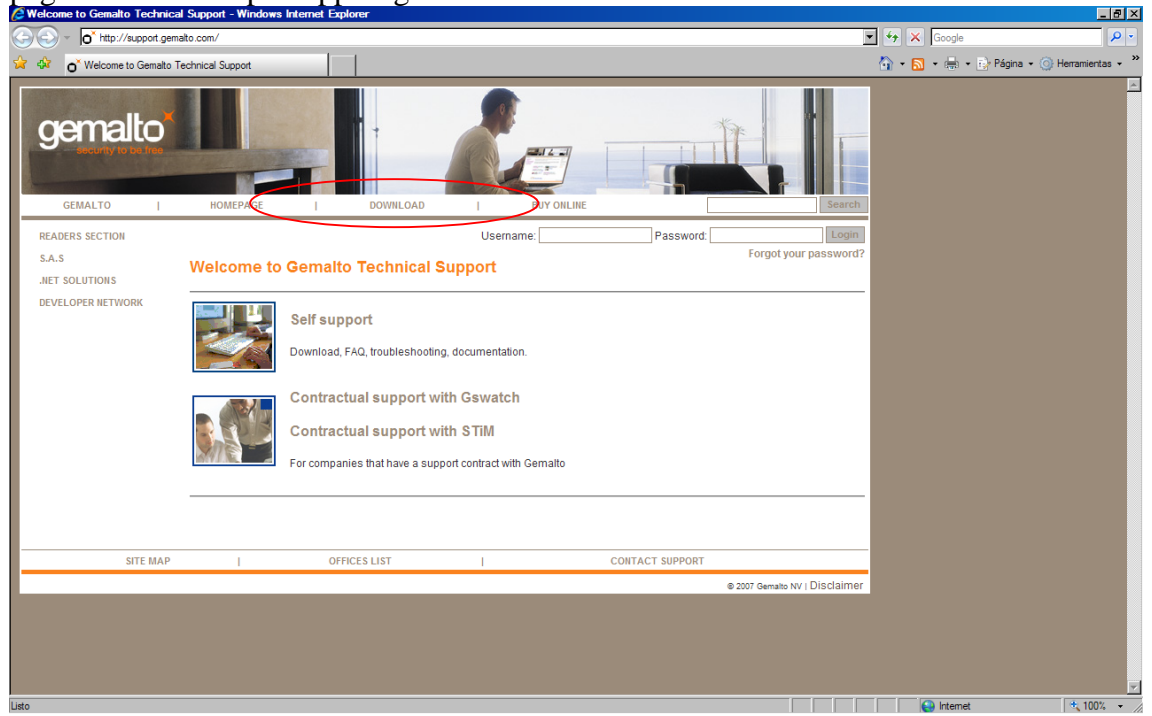

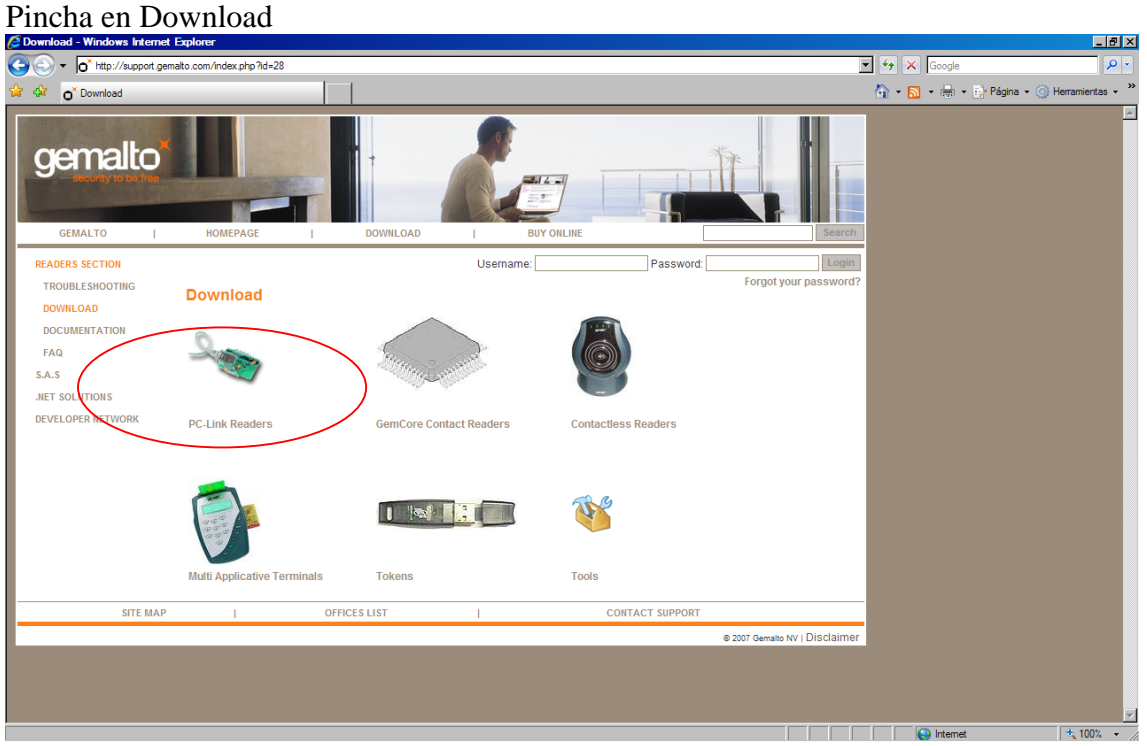

Pincha en PC-Link Readers

| 🖉 PC-Lin             | k readers - Windows                     | Internet Explorer      |                    |            |           |                                |               | _ 8 ×                       |
|----------------------|-----------------------------------------|------------------------|--------------------|------------|-----------|--------------------------------|---------------|-----------------------------|
| $\Theta \odot$       | <ul> <li>http://support.g</li> </ul>    | emalto.com/?id=184#292 |                    |            |           |                                | 🖌 👉 🗙 Google  | <b>₽</b> •                  |
| 🚖 🏘                  | O <sup>*</sup> PC-Link readers          |                        |                    |            |           |                                | 🟠 • 🔂 • 🖶 • 📴 | Página 🔹 🕥 Herramientas 🔹 🍟 |
| g                    | emalto<br>Gemalto                       | HOMEPAGE I             | DOWNLOAD           | BUY ONLINE |           | Search                         |               | <u>*</u>                    |
| REAL<br>TR<br>DO     | DERS SECTION<br>OUBLESHOOTING<br>WNLOAD | PC-Link readers        |                    | Username:  | Password: | Login<br>Forgot your password? |               |                             |
| FAI<br>S.A.S<br>.NET | Q<br>S<br>SOLUTIONS                     |                        |                    |            |           |                                |               | -                           |
| DEVE                 | ELOPER NETWORK                          | PC Twin                | PC Serial          | PC USB     |           |                                |               |                             |
|                      |                                         |                        | 1 - F              |            |           |                                |               |                             |
|                      |                                         | PC Card                | PC Express         |            |           |                                |               |                             |
|                      |                                         | PC Pinpad              | USB Shell Token v2 |            |           |                                |               |                             |
|                      |                                         |                        |                    |            |           |                                | lntemet       | ± 100% → //                 |

## Pincha en PC Twin

| 🖉 PC Twin - Windows Internet E | xplorer                                                                                 |              |            |       |                                         | × |
|--------------------------------|-----------------------------------------------------------------------------------------|--------------|------------|-------|-----------------------------------------|---|
|                                | nalto.com/?id=46                                                                        |              |            |       | Google                                  | • |
| 😭 🏟 👩 PC Twin                  |                                                                                         |              |            |       | 🟠 🔹 🔂 🔹 🖶 🔹 🔂 Página 🔹 🍥 Herramientas 🔹 | » |
|                                | Windows 32bit.                                                                          | 32bits       |            |       |                                         | - |
|                                |                                                                                         |              |            |       |                                         |   |
|                                | Pilotes PC/SC du PC Twin USB pour Windows XP 64, Serveur 64, Vista 64                   | MSI          |            |       |                                         |   |
|                                | Installateur MSI des pilotes certifiés par Microsoft pour les versions<br>Windows 64bit | 64bits       | 04/04/2008 | 4.0.3 |                                         |   |
|                                |                                                                                         | 04010        |            |       |                                         |   |
|                                |                                                                                         |              |            |       |                                         |   |
|                                |                                                                                         |              |            |       |                                         |   |
|                                | Windows 2000, XP, SERVER, VISTA :                                                       |              |            |       |                                         |   |
|                                | English Version                                                                         |              |            |       |                                         |   |
|                                | Description                                                                             | Package      | Date       | Rev.  |                                         |   |
|                                |                                                                                         |              |            |       |                                         |   |
|                                | PC Twin USB PC/SC anvers for Windows 2000, XP, Server 2003, Vista                       | HISI         | 04/04/2008 | 4.0.3 |                                         |   |
|                                | This is the MSI installer of the Windows 32bit Microsoft certified drivere.             | 3201         |            |       |                                         |   |
|                                | PC Twin USB PC/SC drivers for Windows XP 64, Server 64, Vista 64                        |              |            |       |                                         |   |
|                                | This is the MSI installer of the Windows 64bit Microsoft certified drivers.             | MSI<br>64bit | 04/04/2008 | 4.0.3 |                                         |   |
|                                |                                                                                         |              |            |       |                                         |   |
|                                | PC Twin Serial PC/SC drivers for Windows Vista, Vista 64                                | 710          |            |       |                                         |   |
|                                | This ZIP package contains both 32bit and 64bit Microsoft certified drivers.             | 32bit        | 05/24/2007 | 3.1.0 |                                         |   |
|                                |                                                                                         | 04011        |            |       |                                         |   |
|                                | PC Twin Serial PC/SC drivers for Windows 2000, XP, Server 2003                          |              |            |       |                                         |   |
|                                | This is the MSI installer of the Windows 32bit Microsoft certified drivers.             | 10           |            |       |                                         |   |
|                                | <b>1</b>                                                                                | 32bit        | 06/30/2006 | 1.0.0 |                                         | - |
|                                |                                                                                         |              |            |       |                                         | _ |

Selecciona la Versión que se ajuste a tu equipo. No hay versión en castellano, así que selecciona en el apartado de "ingles" el sistema operativo. (La mayoría de los equipos son Windows 2000, XP, Server 2003, Vista de <u>32bits</u>).

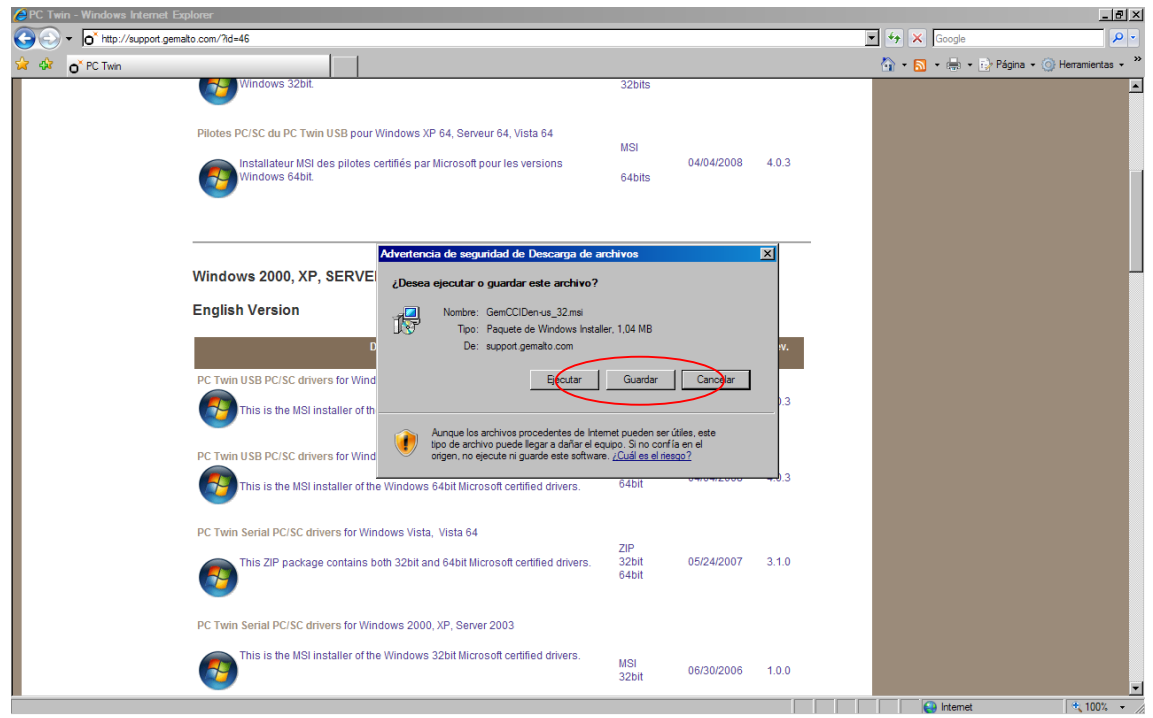

Guarda el Fichero en tu disco y después ejecútalo siguiendo el asistente.

| CounstalacionFirmas/DriversLectores                | _ 8 ×    |
|----------------------------------------------------|----------|
| Archivo Edición Ver Favoritos Herramientas Apuda   | <b>1</b> |
| 🔇 Ards + 🕑 - 🏂 🔎 Bioqueda 🌔 Carpetas 🔝 🤣 🌮 🗙 🍤 💷 - |          |
| Drecośn 🔂 G/Instalacion Firmas/DrivesLectores      | · 🔁 Ir   |
| GemCCIDenus_32.ms                                  |          |
|                                                    |          |
|                                                    |          |
|                                                    |          |
|                                                    |          |
|                                                    |          |
|                                                    |          |
|                                                    |          |
|                                                    |          |
|                                                    |          |
|                                                    |          |
|                                                    |          |
|                                                    |          |
|                                                    |          |

Ejecutas el Archivo "GemCCIDen-us\_32.msi"

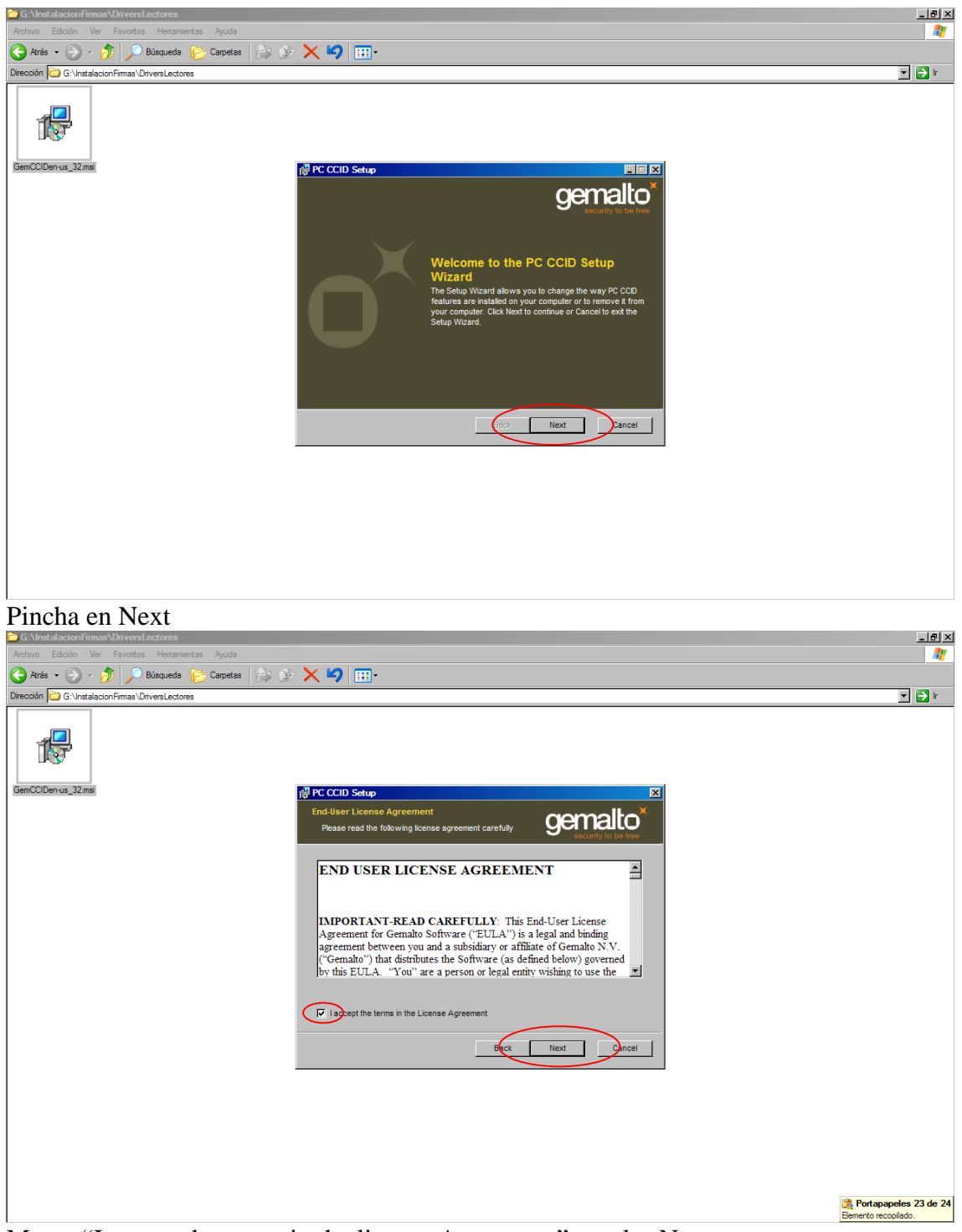

Marca "I accept the terms in the license Agreement" y pulsa Next

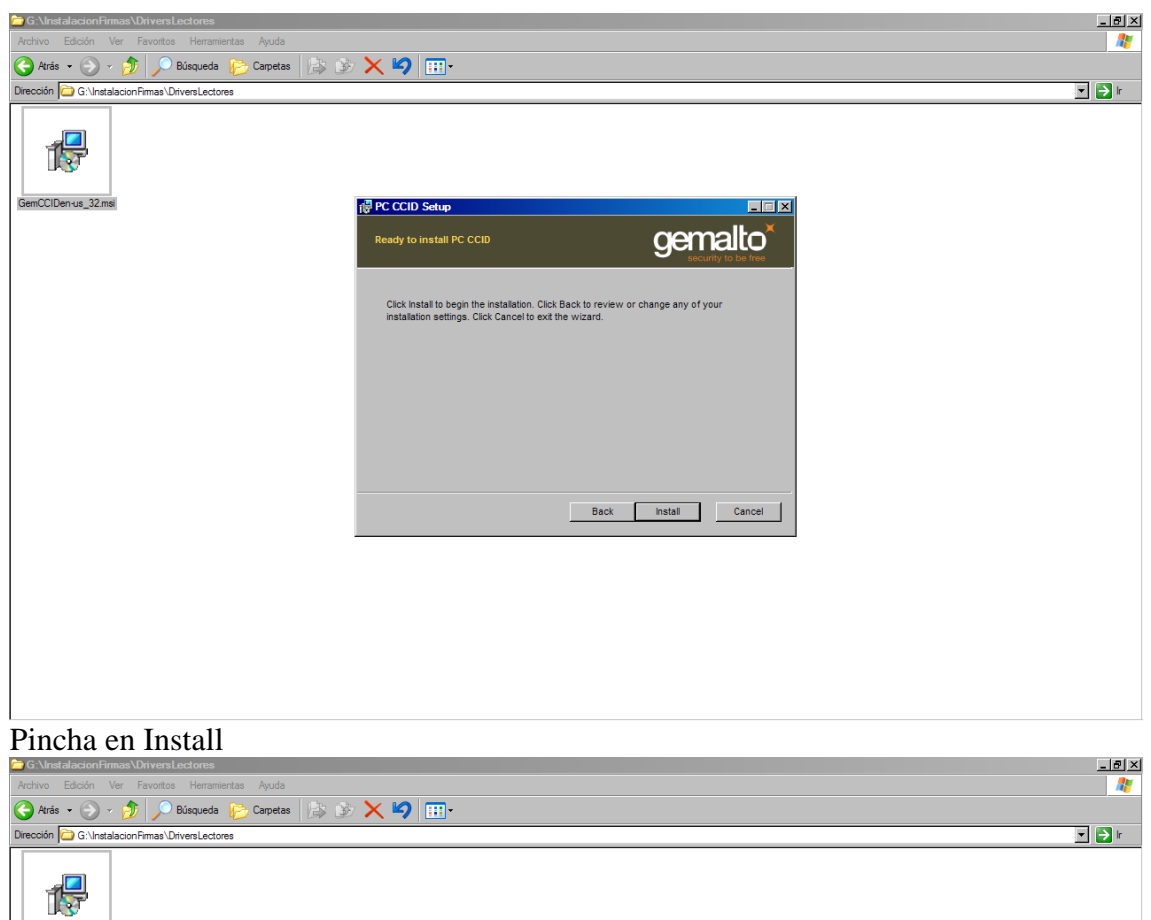

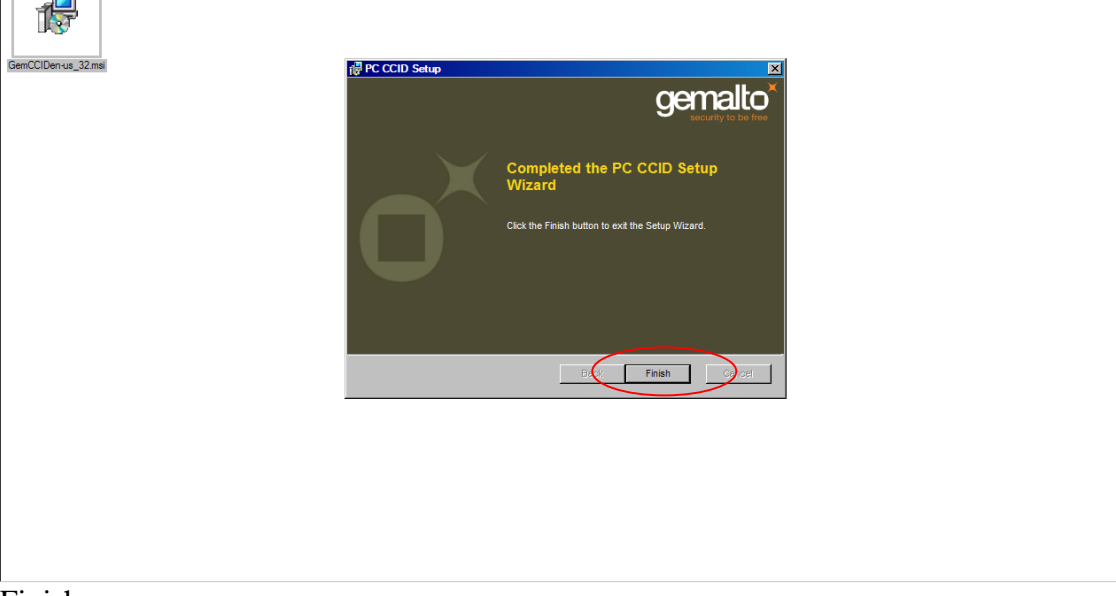

Finish

Una vez instalado el lector hay que instalar el software necesario para cada tipo de firma.

## FIRMA ELECTRONICA: El DNI digital

Ir a la página del D.N.I. Electrónico: → <u>http://www.dnielectronico.es/</u>

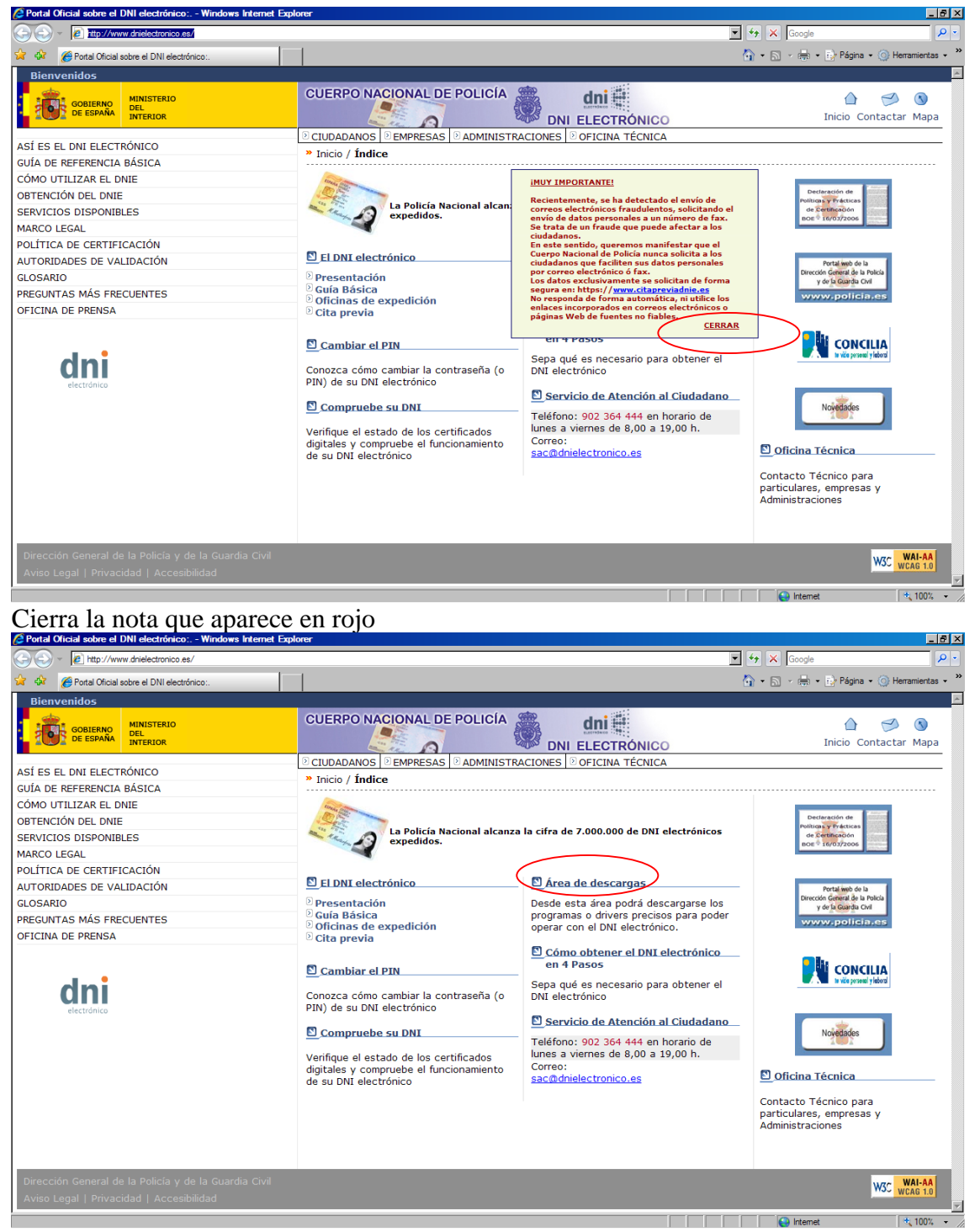

Pincha en área de descargas.

| 🦉 Portal Oficial sobre el DNI electrónico :. Área de Descargas - V | Vindows Internet Explorer                                                     | _ 8 ×         |
|--------------------------------------------------------------------|-------------------------------------------------------------------------------|---------------|
|                                                                    | 🔽 🖘 🗙 Google                                                                  | P -           |
| 🙀 🎄 🌈 Portal Oficial sobre el DNI electrónico :. Área de Descar    | 🏠 + 🗟 - 🖶 Página + 🎯 Herram                                                   | ientas + ×    |
| Bienvenidos                                                        |                                                                               | <u> </u>      |
| GOBIERNO<br>DEL INTERIO<br>INTERIOR                                | CUERPO NACIONAL DE POLICÍA                                                    | Ŋ<br>∕lapa    |
| ASÍ ES EL DNI ELECTRÓNICO                                          | CIUDADANOS DEMPRESAS DADMINISTRACIONES DOFICINA TÉCNICA                       | _             |
| GUÍA DE REFERENCIA BÁSICA                                          | » Inicio / Area de Descargas                                                  |               |
| CÓMO UTILIZAR EL DNIE                                              | Área de Descargas                                                             |               |
| OBTENCIÓN DEL DNIE                                                 |                                                                               | _             |
| SERVICIOS DISPONIBLES                                              | © Software para Windows                                                       |               |
| MARCO LEGAL                                                        | Sistemas GNU/Linux y Sistemas MacOS                                           |               |
| POLÍTICA DE CERTIFICACIÓN                                          |                                                                               |               |
| AUTORIDADES DE VALIDACIÓN                                          | O Certificados x509, Autoridades de Certificación y Autoridades de Validación |               |
| GLOSARIO                                                           |                                                                               |               |
| PREGUNTAS MÁS FRECUENTES                                           |                                                                               |               |
|                                                                    | oficinatecnica@dnielectronico.es                                              |               |
|                                                                    |                                                                               |               |
| Dirección General de la Policía y de la Guardia Civil              | W3C WAR                                                                       | J-AA<br>8 1.0 |
| Aviso Legal   Privacidad   Accesibilidad                           |                                                                               |               |
|                                                                    |                                                                               |               |
|                                                                    |                                                                               |               |
|                                                                    |                                                                               |               |
|                                                                    |                                                                               |               |
|                                                                    |                                                                               |               |
|                                                                    |                                                                               |               |
|                                                                    |                                                                               |               |
| http://www.dnialactronico.ee/daecarrae/windowe.html                |                                                                               | 100% -        |

Software para Windows (los que dispongan de otros sistemas operativos el que corresponda.)

| 🖉 Portal Oficial sobre el DNI electrónico :. Área de Descargas - W                                                                                                    | indows Internet Explorer                                                                                                    |                      | _ 8 ×        |  |  |  |
|----------------------------------------------------------------------------------------------------|----------------------------------------------------------------------------------------------------|----------------------|--------------|--|--|--|
| The second second seco | 💌 🐓 🗶 Goo                                                                                                    | gle                  | P -          |  |  |  |
| 🙀 🎄 🌈 Portal Oficial sobre el DNI electrónico :. Área de Descar                                                                                                    | ] • ₪ • ₪ •                                                                                                    | 🖡 🔹 🔂 Página 👻 🎯 Hem | amientas 🗸 × |  |  |  |
| Bienvenidos                                                                                                    |                                                                                                    |                      | <u> </u>     |  |  |  |
| GOBIERNO<br>DE ESPAÑA<br>INTERIOR                                                                                                    | CUERPO NACIONAL DE POLICÍA                                                                                                    | nicio Contactar      | 🔇<br>Mapa    |  |  |  |
| ASÍ ES EL DNI ELECTRÓNICO                                                                                                    | CIUDADANOS EMPRESAS ADMINISTRACIONES OFICINA TÉCNICA                                                                                                    |                      |              |  |  |  |
| GUÍA DE REFERENCIA BÁSICA                                                                                                    | » Inicio / Software para Windows                                                                                                    |                      |              |  |  |  |
| CÓMO UTILIZAR EL DNIE                                                                                                    | Software para Windows لا                                                                                                    |                      |              |  |  |  |
| OBTENCIÓN DEL DNIE                                                                                                    |                                                                                                    |                      | _            |  |  |  |
| SERVICIOS DISPONIBLES                                                                                                    | Documento con recomendaciones de instalación                                                                                                    |                      |              |  |  |  |
| MARCO LEGAL                                                                                                    | Sistemas Windows, Compatible con Vista                                                                                                    |                      |              |  |  |  |
| POLÍTICA DE CERTIFICACIÓN                                                                                                    |                                                                                                    |                      |              |  |  |  |
| AUTORIDADES DE VALIDACIÓN                                                                                                    | Cambio de PIN a través de Il Windows Compatible con Vista                                                                                                    |                      |              |  |  |  |
| GLOSARIO                                                                                                    | Eirma de comprohación de integridad de las descargas de software de esta página (oncional)                                                                                                    |                      |              |  |  |  |
| PREGUNTAS MÁS FRECUENTES                                                                                                    | <ul> <li>Finna de comprobación de integridad de las descargas de sortware de esta pagina (opciónar)</li> </ul>                                                                                                    |                      |              |  |  |  |
|                                                                                                    | VA DE PRENSA       Nota: este último enlace contiene la firma de cada uno de las distribuciones de software, que será de utilidad quienes desen verificar la integridad del software que se descarguen de esta página. El procedimiento de firma verificación se basa en el estándar OpenSSL y el certificado con la clave pública para la verificación se puede ob del enlace Autoridades de certificación de la Oficina Técnica (certificado de Firma de Código).         http://www.dnielectronico.es/seccion_integradores/certs.html |                      |              |  |  |  |
| Dirección General de la Policía y de la Guardia Civil<br>Aviso Legal   Privacidad   Accesibilidad                                                                                                    |                                                                                                    | W3C                  | AI-AA        |  |  |  |
| http://www.dnelectronico.es/descargas/CSP_para_Sistemas_Windows/DNIe_                                                                                                    | r3.1_0.zp                                                                                                    | ernet i              | × 100% ×     |  |  |  |

Pincha Sistema Windows. Compatible con Vista

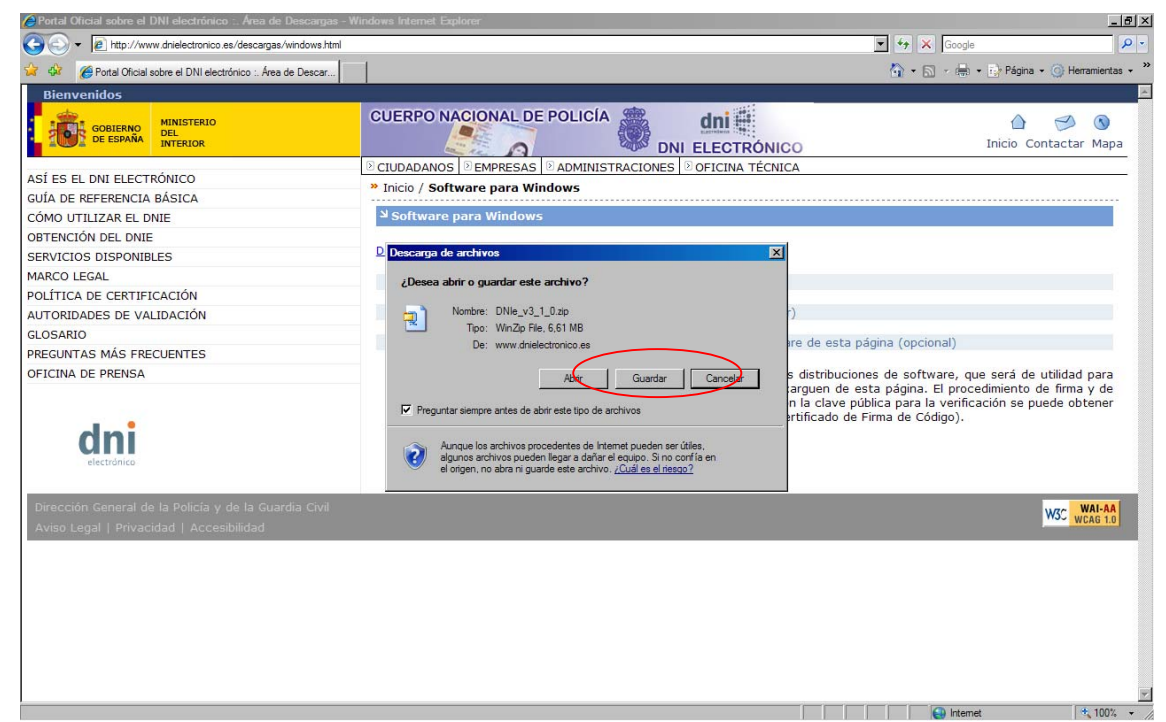

Guarda el Fichero en tu disco y después ejecútalo siguiendo el asistente.

| S:\InstalacionFirmas\Firmas\DNI                  | _ 8 ×  |
|--------------------------------------------------|--------|
| Archivo Edición Ver Favoritos Herramientas Ajuda |        |
| 😮 Aris + 🕥 - 🏂 🔎 Bisqueda 🎼 Carpetas 🕼 🍺 🗙 🧳 🧰 + |        |
| Dirección 🔁 GAlnatalacionFirmas/DNI              | 💌 🄁 Ir |
| <ul> <li></li></ul>                              |        |
|                                                  |        |
|                                                  |        |
|                                                  |        |
|                                                  |        |

Ejecuta el Archivo "DNIe v3\_1\_0.exe"

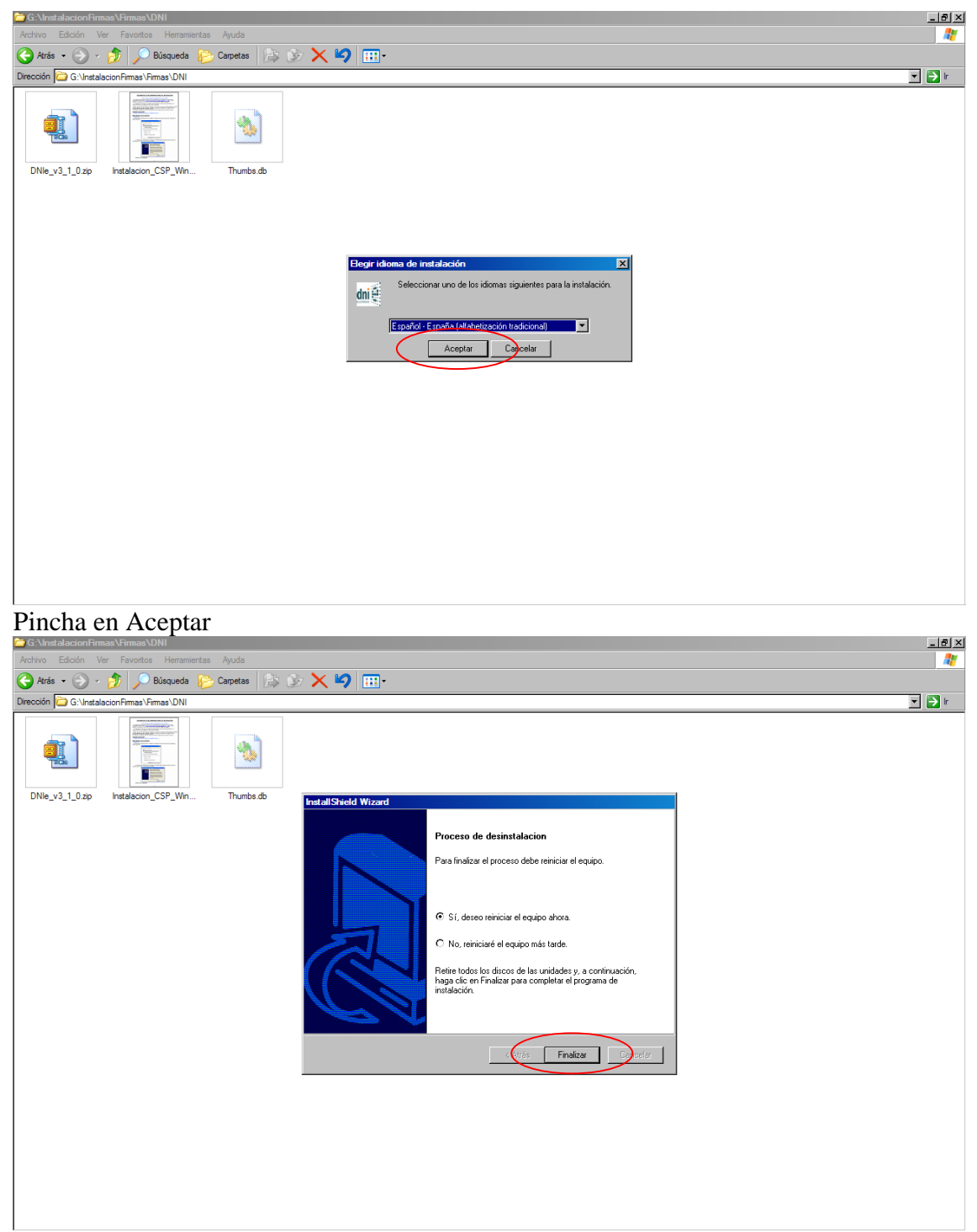

Finaliza reiniciando el equipo.

**FIRMA ELECTRONICA**: Izenpe en todas sus modalidades: Tarjeta Verde, ONA (Osakidetza) Corporativa...

Con la tarjeta Izenpe entrega un CD que hay que instalar.

| Sizenpe - InstallShield Wizard                                                                                                    |                                                                                                    |                                                                                                    |
|----------------------------------------------------------------------------------------------------|----------------------------------------------------------------------------------------------------|----------------------------------------------------------------------------------------------------|
|                                                                                                    |                                                                                                    |                                                                                                    |
|                                                                                                    | ZIURTAPEN ETA ZERBITZU ENPRE                                                                                                    |                                                                                                    |
| Here     Here     Here     Here       Here     Here     Here     Here       Here     Here | Corque - Instalisticid Witzerd       Image: State State                                          | Here   Here     Lenne   Here     Here   Here     Here </th |
|                                                                                                    |                                                                                                    |                                                                                                    |
| www.izenpe.com                                                                                                    |                                                                                                    | Atención a usuarios:<br>CAU-Izenpe@izenpe.net<br>Tel.: 902 542 542                                                                                                    |
| aalaala                                                                                                    |                                                                                                    | aaYaaY                                                                                                    |
| Siguiente                                                                                                    |                                                                                                    |                                                                                                    |
| ≥ Izenpe - InstallShield Wizard<br>Zenpe _ IZenpe _ IZen<br>,                                                                                                    | pe Lizenpe Lizenpe Lizenpe L                                                                                                    | zenpe izenpe                                                                                                    |
| e izenpe izenpe                                                                                                    | ZIURTAPEN ETA ZERBITZU ENPRE                                                                                                    |                                                                                                    |
|                                                                                                    | Izerpe - InstallShield Wizard X<br>TIPOS INSTALACIÓN                                                                                                    | aelael                                                                                                    |
| zenpe jizenpe jizen                                                                                                    | nd ord trel prot ord trel. Si es la primera vez que realiza la instalación, no consecte al lecto de                                                                                                    | izenpe Lizenpe L                                                                                                    |
|                                                                                                    | les de la de ce de la descadeder por favo.<br>les de la de de ce de la linstalación recomendada<br>le de de la de de de la linstalación avanzada<br>le de de la de de de de                                                                                                    |                                                                                                    |
|                                                                                                    | Les de los de de los de la instalación instalación ins |                                                                                                    |
| www.izenpe.com                                                                                                    |                                                                                                    | Atención a usuarios:<br>CAU-Izenpe@izenpe.net<br>Tel.: 902 542 542                                                                                                    |
|                                                                                                    |                                                                                                    | aalaal                                                                                                    |

Instalación recomendada.

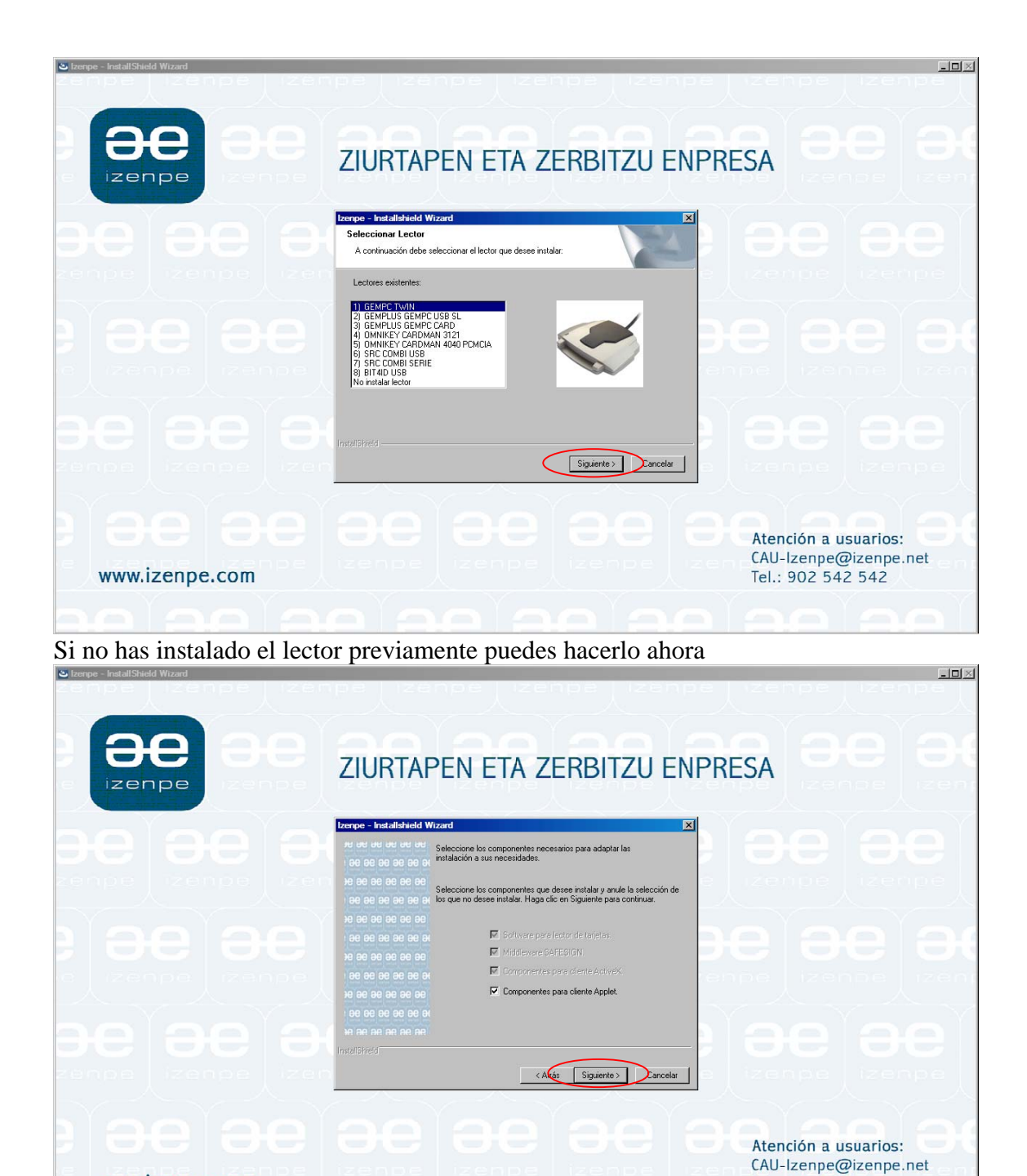

Tel.: 902 542 542

Continua con el asistente.

www.izenpe.com

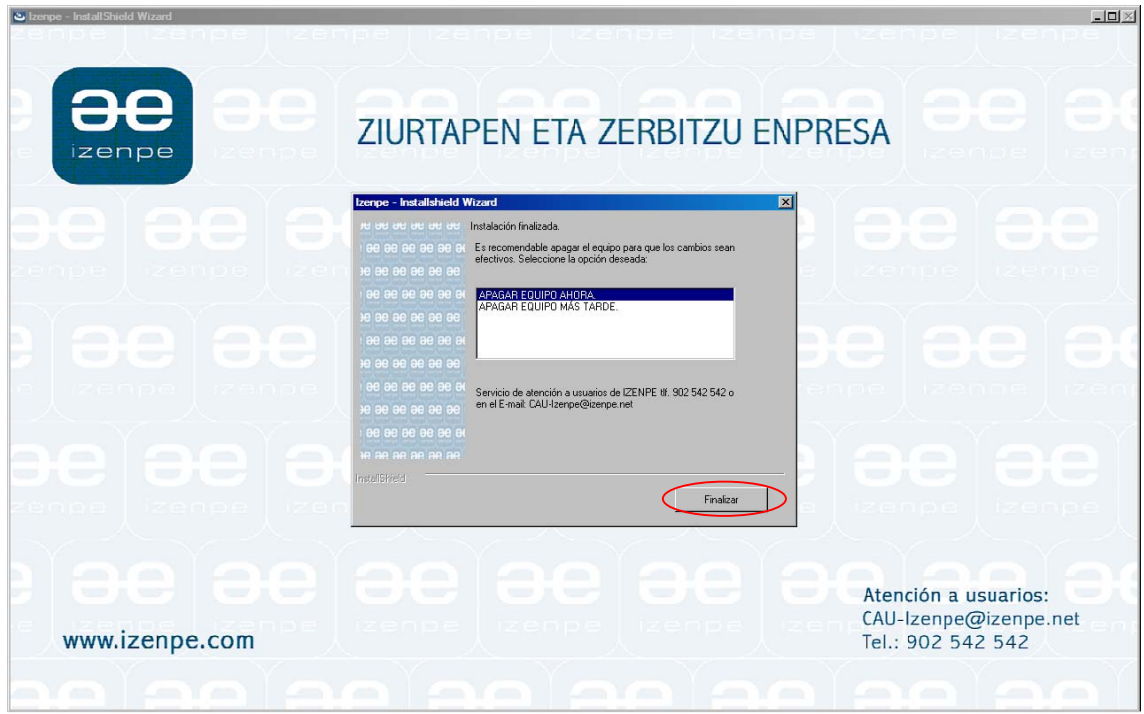

Finaliza reiniciando el equipo.

En caso de no disponer del CD que viene con la Tarjeta, ir a la página de Izenpe: → http://www.izenpe.com/s15-12010/es/

| Empresa Prestadora Servicios de Certificación-Izenpe - Wi  | ndows Internet Explorer                                                                                     |                      |                      |
|------------------------------------------------------------|----------------------------------------------------------------------------------------------------|----------------------|----------------------|
|                                                            |                                                                                                    | 💌 🖘 🗙 Google         | <b>₽</b> •           |
| 😭 🍄 🏀 Empresa Prestadora Servicios de Certificación-Izenpe |                                                                                                    | 🟠 🔹 🗟 🕞 🖶 🔹 🔂 Página | • 🕥 Herramientas • » |
|                                                            | <image/> <image/> <image/> <image/> <image/> <image/> <image/> <image/> <image/> <image/> <image/> <image/> | Menet                | ×                    |

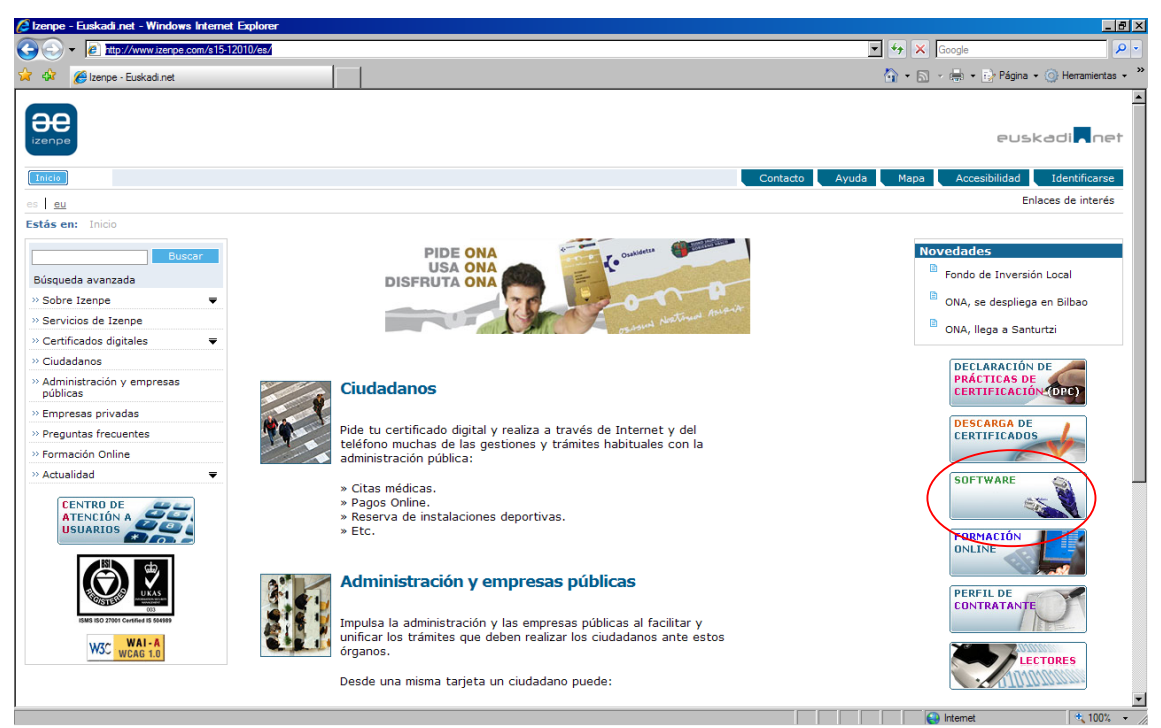

Apartado Software y seguir los pasos que a continuación se indican: <sup>C</sup> corterido <u>Lerpe</u> 2008 - Windows Internet Explorer

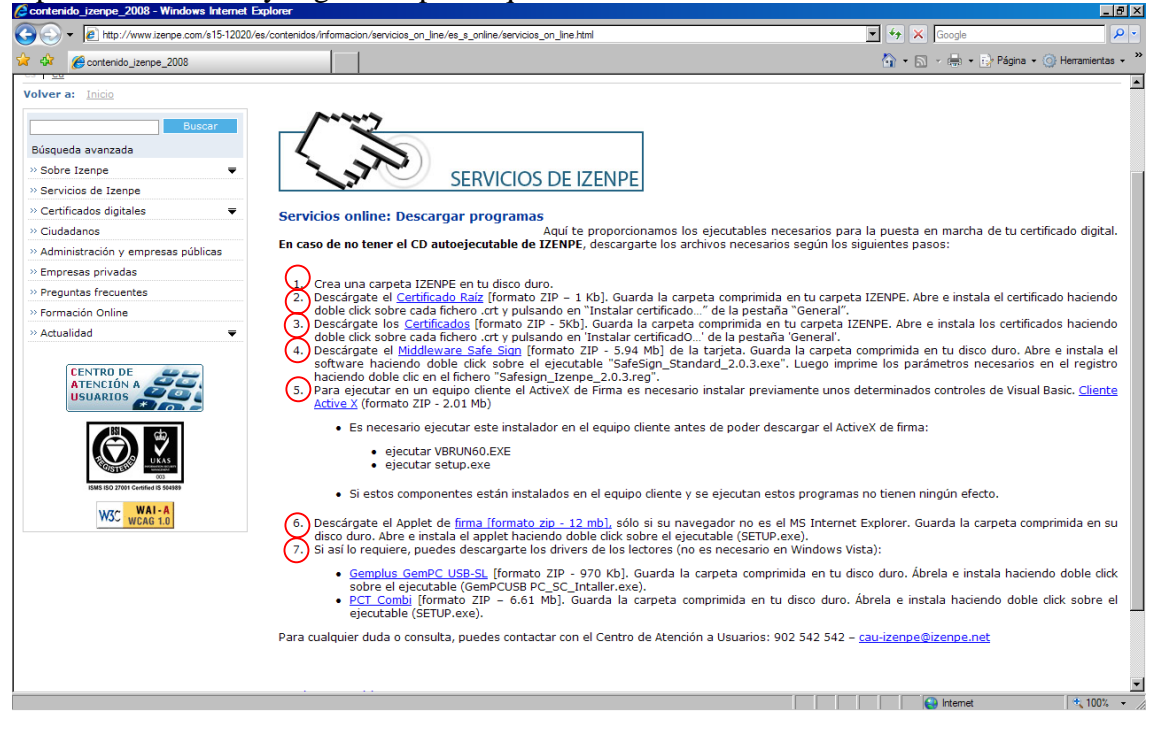